### Windows **Software Guide**

**Contents of the CD and Structure of the Software** 

Macintosh users see the reverse side.

- The EOS DIGITAL Solution Disk (CD) that came with your camera contains the software for the camera. You can install the software by inserting the CD in your computer
- The Software Instruction Manual (CD) that came with your camera contains the Instruction Manuals (PDF format) for the software on the EOS DIGITAL Solution Disk. You can copy the Instruction Manuals to your computer by inserting the CD in your computer.

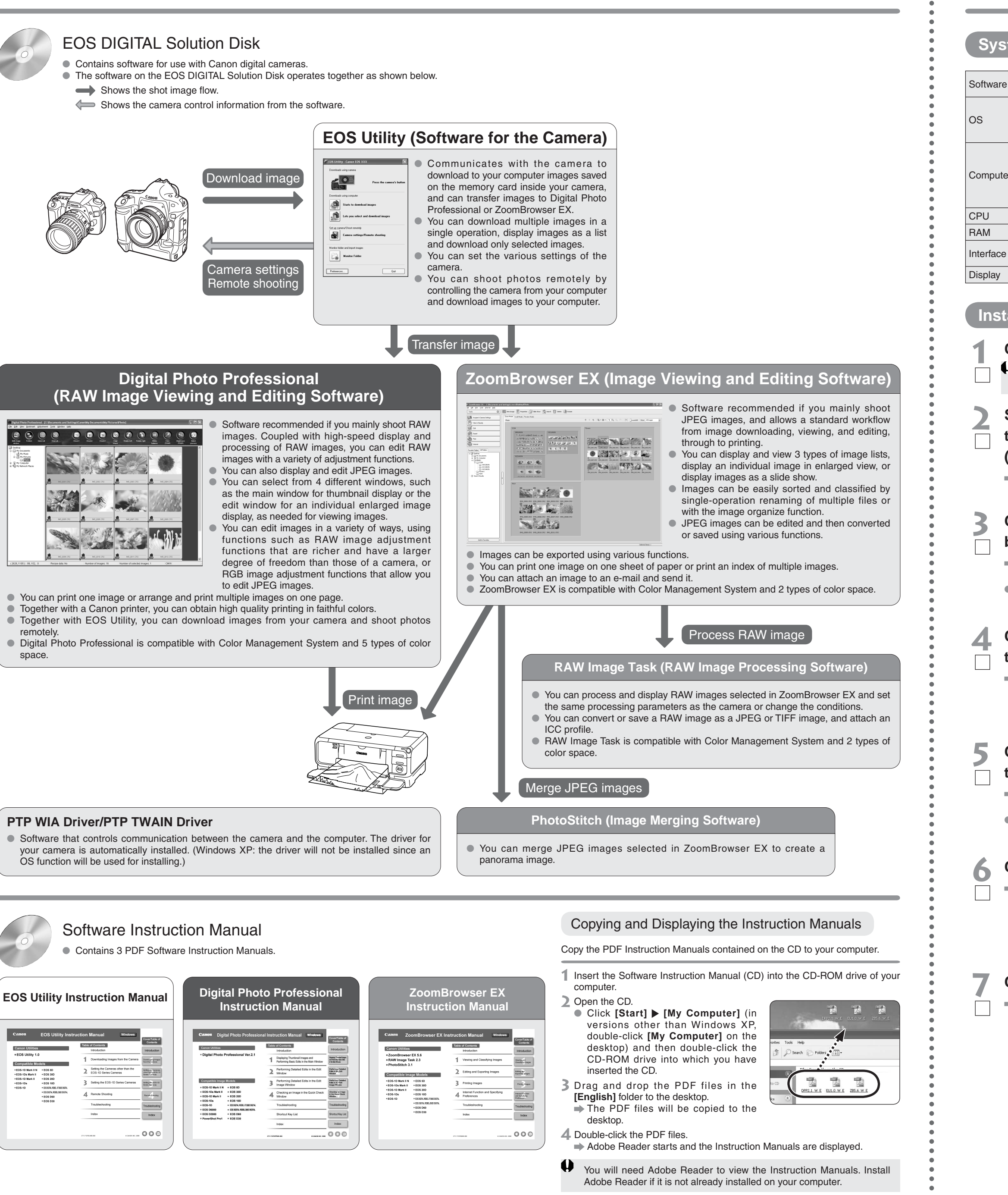

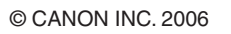

PRINTED IN JAPAN

Installing the Software

# Windows

Software Guide

Check that your computer complies with the "System Requirements" for the software and then checkmark the checkboxes  $\Box$  in this guide as you follow the installation procedure.

The screens used in the examples are from Windows XP. If you were unable to successfully install the software or if you connected the camera to your computer before installing the software, see "Troubleshooting" in EOS Utility Instruction Manual.

### **System Requirements** EOS Utility, PTP WIA Driver/PTP TWAIN Driver ZoomBrowser EX, RAW Digital Photo Professional Image Task, PhotoStitch Windows XP (Home Windows XP (Home Edition/Professional). Edition/Professional) Windows 2000 Windows Me, Windows 2000, Windows 98SE PC with one of the above OS preinstalled and a USB port as PC with one of the above OS preinstalled a standard feature or an OHCI compliant IEEE1394 port Upgraded machines not supported Upgraded machines not supported. 750MHz Pentium III or higher 500MHz Pentium or higher Minimum 256MB Minimum 512MB Minimum 256MB USB 1.1 to 2.0 Hi-Speed or IEEE1394 Screen resolution: 1024 × 768 pixels or more, Color quality: Medium (16 bit) or more

### Installing the Software

➡ The Installer panel appears.

### Check that the camera is not connected to the computer.

Never connect the camera to your computer before you install the software. The software will not be installed correctly. Connect the camera to your computer in step 10.

### Start up your computer and insert the EOS DIGITAL Solution Disk (CD).

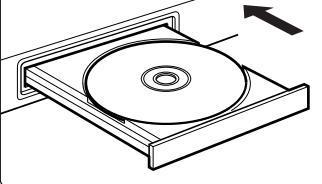

## Click the [Easy Installation] button.

- The confirmation window for the software to be installed appears.
- Exit all programs that are running when a warning is displayed for any other program, and click the [OK] button

### Check the details and then click the [Install] button.

The License Agreement window appears.

### Check the details and then click the [Yes] button.

- → Installation begins. When installation ends, the
- installation complete window appears. It will take approximately 3 to 6 minutes.

## Click the [OK] button.

The installation complete window appears.

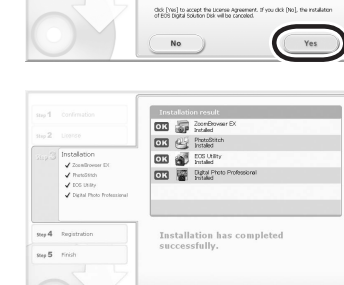

### Click the [Restart] button.

Your computer restarts.

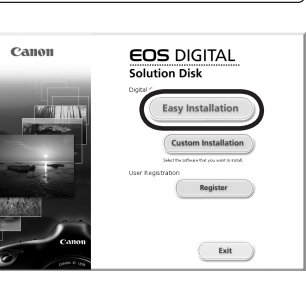

| Confirmation | Software to be installed                                                                                   | Total: 392 MB                                               |
|--------------|----------------------------------------------------------------------------------------------------|-------------------------------------------------------------|
|              | ZoonBrowser EX                                                                                             | 212 HB                                                      |
|              | PhonoStitch                                                                                                | 40 HB                                                       |
| nstallation  | EOS UNIRY                                                                                                  | 20 MB                                                       |
| Registration | Digital Photo Professional                                                                                 | 200 MB                                                      |
| Finish       |                                                                                                    |                                                             |
|              |                                                                                                    |                                                             |
|              | wew a description of the software by passing yes                                                           | our mouse over the name of the                              |
|              | were a desciption of the portware by pasing w<br>activate.                                                 | au nouse over the name of the                               |
|              | use a desciption of the software by paining y<br>activities<br>Installation folder<br>CSPogram ReinCanoni, | our mouse over the name of the                              |
|              | Installation folder<br>Cifegam RingCarri,<br>Cifegam RingCarri,<br>Cikk (Install to start installing.      | au nouse over the name of the<br>Associable space: \$762 MI |
|              | Linetalization folder<br>C:Spagen FlatCorrit,<br>Cik (Instalization folder                                 | Sur mouse over the name of the                              |

| tallation 399<br>gistration (34)<br>399 | SITION: REAKE READ THESDOCUMENT BEFORE SECTIONS THE<br>MARKE.<br>Social statement between you, the red user of this software, online<br>of or other electronic documentation , and sound data and maps data. If any<br>"Software", and difficulties, the work of parts of the software at 2002                                 |   |
|-----------------------------------------|----------------------------------------------------------------------------------------------------|---|
| stration (b)                            | document is an agreement between you, the end user of this suftware, online<br>sall or other electronic documentation , and second data and image data, if any<br>"Software"), and CRECKEDIC., having its place of business at 20-2                                                                                            |   |
|                                         | emanulo 3 cheme, ORIanu, Tokoo 146-8501, Japan ("Canor") Landyler Rs<br>I sado surelians or subuldano or alfiliaturi companies). Es installen the                                                                                                    |   |
| 1 013<br>211<br>211<br>211              | wave you agree to be bound by the terms of this Agreement.<br>ESTALLING THE SOFTWARE YOU AGREE TO THE TERMS OF THES AGREEMENT.<br>SUBCOMOL AGREE TO THE TERMS OF THES AGREEMENT, MICHIELLI STOP<br>RESTALLATION MIXEDCESS.                                                                                                    |   |
| Yeu                                     | agree is use the Software only in accordance with the terms and conditions<br>aut below.                                                                                                    |   |
| Over<br>data<br>affit<br>com            | entip and Copylight: All sight, the and interest in the Software and its<br>mentation is centred by Comm (ar its third party sugglers or subsidiary or<br>also companies). Comon (or its third party sugglers or subsidiary or affiliated<br>contained shall at all times retain all copylight and other intelectual property. | * |

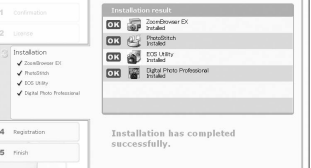

ок 🕨

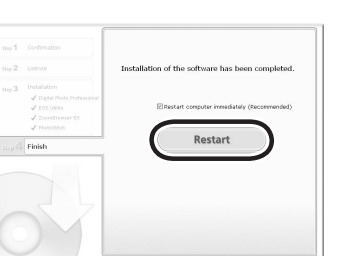

### 8 Once the computer has restarted, remove the CD.

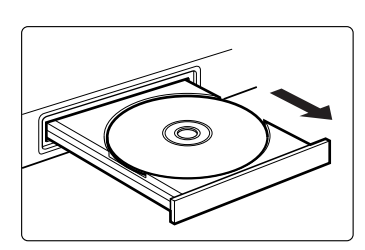

### Set the camera's [Communication].

- This setting is only for EOS 5D, EOS 30D and EOS DIGITAL REBEL XT/350D DIGITAL. • With EOS 5D, set the camera's power switch to <ON>, set [IT Communication] in menu to [PC connect.] and then set the camera's power switch to <OFF>.
- With EOS 30D, set the camera's power switch to <ON>, set [**'f' Communication**] in menu to [Print/PC] and then set the camera's power switch to <OFF>
- With EOS DIGITAL REBEL XT/350D DIGITAL, set the camera's power switch to <ON>, set [f12 Communication] in menu to [PC connection] and then set the camera's power switch to <OFF>.

Set-up menu of EOS 5D

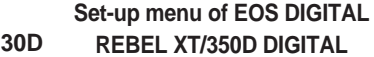

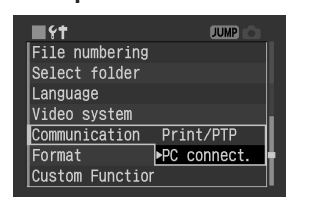

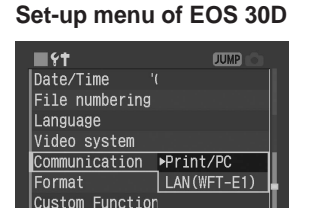

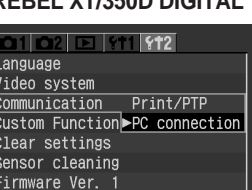

### Connect the camera to your computer.

### Connection Procedure for EOS 5D, EOS 30D and EOS DIGITAL **REBEL XT/350D DIGITAL**

- Use the bundled interface cable to connect your camera to your computer.
- Face the <+ ←> mark on the plug to the front of the camera and then connect the plug to the camera's < DIGITAL> terminal. (shown on left)
- Connect the cable to the USB port on your computer. (shown on right)

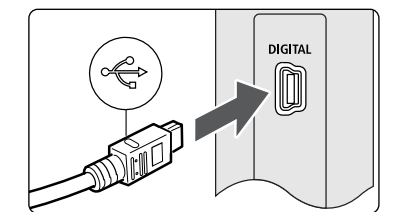

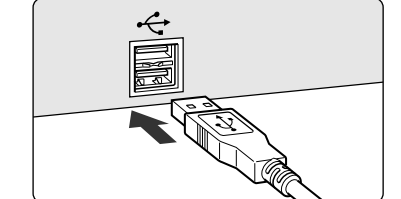

### Connection Procedure for EOS-1D Mark II N and EOS-1Ds Mark II

- Use the bundled interface cable for connection with the IEEE1394 port to connect your camera to your computer
- For cameras supplied with the cable protector, attach the cable protector to the camera first, then connect the dedicated cable following the steps below.
- the camera's <**DIGITAL**> terminal. (shown on left)
- Connect the cable to the IEEE1394 port on your computer. (shown on right)

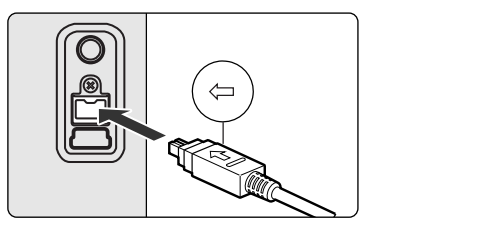

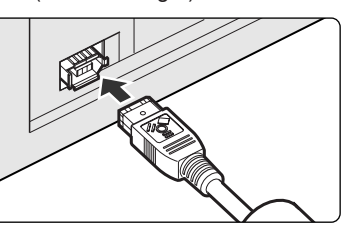

4 Never use the bundled USB interface cable with EOS-1D Mark II N and EOS-1Ds Mark II. The software cannot communicate correctly with your camera since the installation cannot be completed correctly.

Set the camera's power switch to <ON> to enable communication between the camera and the installed software. How to turn on EOS-1D Mark II N,

### How to turn on EOS 5D, EOS 30D

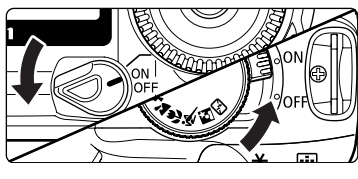

How to turn on EOS DIGITAL **REBEL XT/350D DIGITAL** 

When the pop-up menu as right screen appears and then disappears automatically, the camera can communicate with the installed software.

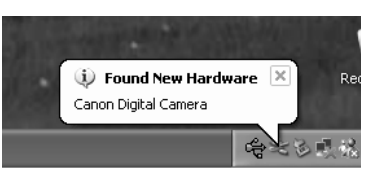

EOS-1Ds Mark II

For Windows Me, Windows 2000 and Windows 98SE, a dialog box such as [Found New Hardware] or [Building driver information database] may appear. If this is the case, the camera can communicate with the installed software when the dialog box disappears.

0 Never set the camera's power switch to <OFF> until the pop-up menu, [Found New Hardware] dialog box, or [Building driver information database] dialog box automatically disappears.

• See the PDF EOS Utility Instruction Manual for information on the following procedures.

|       | Cu                                                                                                    | stom Installation               |  |
|-------|----------------------------------------------------------------------------------------------------|---------------------------------|--|
|       | Sekote<br>User Registration                                                                                     | advant that you want to introl. |  |
| 1.4   |                                                                                                    | Register                        |  |
|       |                                                                                                    |                                 |  |
| 6° /~ | in the second second second second second second second second second second second second second second second | Exit                            |  |
|       |                                                                                                    |                                 |  |

### Software Guide Macintosh

Contents of the CD and Structure of the Software

## Windows users see the reverse side.

- The EOS DIGITAL Solution Disk (CD) that came with your camera contains the software for the camera. You can install the software by inserting the CD in your Macintosh.
- The Software Instruction Manual (CD) that came with your camera contains the Instruction Manuals (PDF format) for the software on the EOS DIGITAL Solution Disk. You can copy the Instruction Manuals to your Macintosh by inserting the CD in your Macintosh.

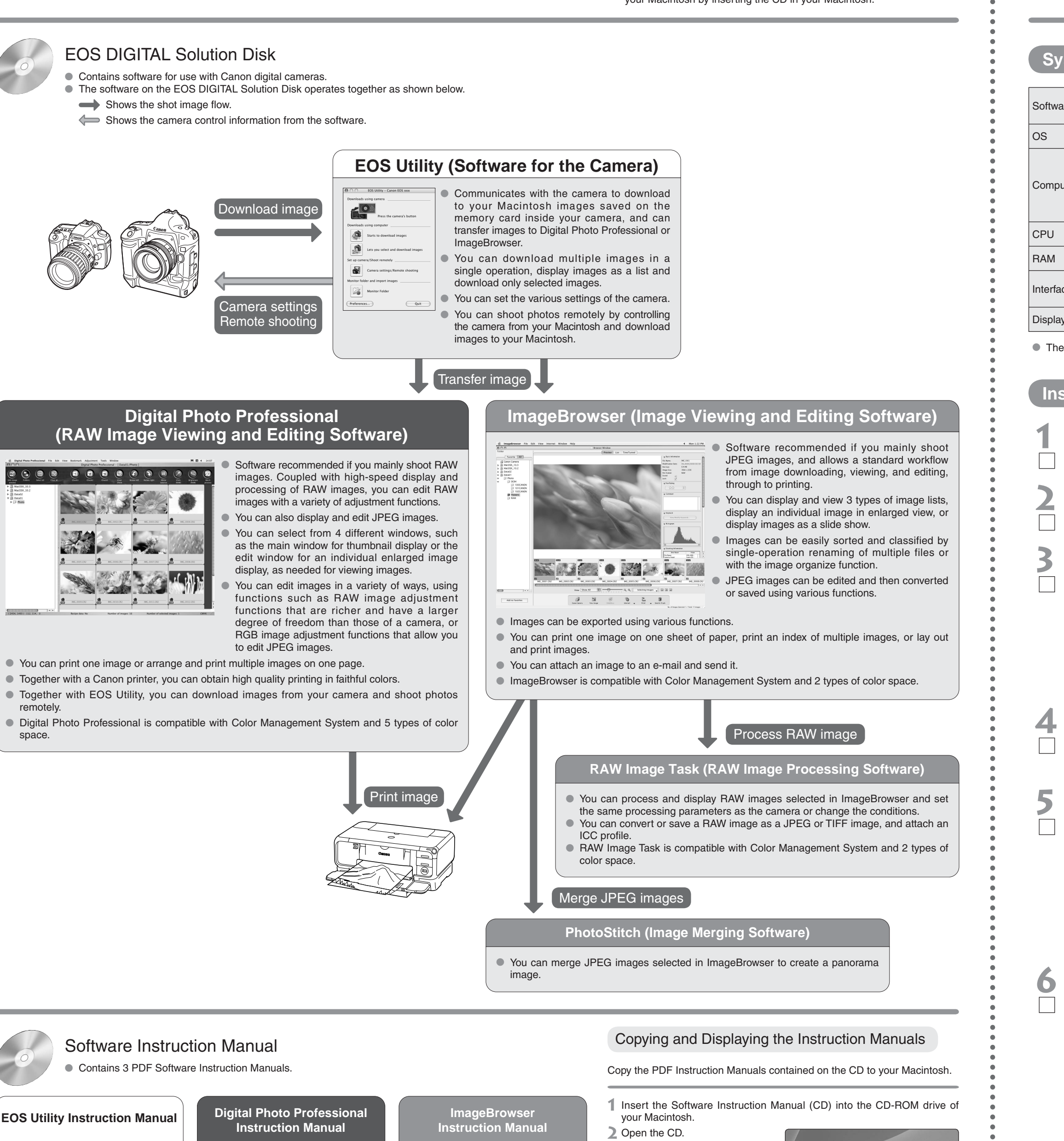

| Digital Pho<br>Instruc                                                                                                | oto Profession<br>tion Manual                                                                                                    | nal                                                                                                    | Imag<br>Instruc                                                                                                    | eBrowser<br>tion Manual                                                                                                    |                                            |
|----------------------------------------------------------------------------------------------------|----------------------------------------------------------------------------------------------------|----------------------------------------------------------------------------------------------------|----------------------------------------------------------------------------------------------------|----------------------------------------------------------------------------------------------------|--------------------------------------------|
| Caseen Digital Photo Professi<br>Caseen Utilities<br>• Olgital Photo Professional Ver.2.1                             | ional Instruction Manual Mecintoen<br>Table of Contents<br>Introduction                                                                                                    | CovenTable of<br>Contents                                                                                                    | Cation ImageBrowser In<br>Cation Utilities<br>• ImageBrowser 5.6                                                                                                    | Istruction Manual Macintosh<br>Table of Contents<br>Introduction                                                                                                    | CoveriTable of<br>Contents<br>Introduction |
|                                                                                                    | 1 Deslaying Trumbnal Images and<br>Performing Basic Edits in the Main Window<br>2 Performing Detailed Edits in the Edit<br>Window                                                                                                    | Date of the second second seco                                                                                                    | RAW Image Task 2.3     PhotoStitch 3.1 Compatible Image Models                                                                                                    | 1 Viewing and Organizing Images<br>2 Editing and Exporting Images                                                                                                    | Vaning and<br>Organizing images            |
| Compatible Image Models<br>+E05-10 Mark II N =E05 80<br>+E05-10 Mark II = E05 200<br>+E05-10 Mark II = E05 200        | Performing Detailed Edits in the Edit<br>Image Window     Checking an Image in the Quick Check<br>Window                                                                                                    | Performing Densited<br>Rate in the Hill<br>Image Worksw<br>Checking en<br>Image in the Calco<br>Check and en                                                                                                    | *EOS-1D Mark II * EOS 50<br>*EOS-1Da Mark II * EOS 30D<br>*EOS-1Da Mark II * EOS 30D<br>*EOS-1Da * EOS 30D<br>*EOS-1Da * EOS 10D<br>*EOS-1D * *EOS 40D                                                                                                    | Printing Images     Intermet Function and Specifying     Preferences                                                                                                    | Patty supe                                 |
| +EOS-10a +EOS 100<br>+EOS-10 +60 5001, KBE, 3380 0678,<br>+EOS 04000 +605 0079, KBE, 380 0679,<br>+EOS 02000 +EOS 069 | Troubleshooting<br>Shorthof Key List                                                                                                    | Troubleshooting<br>Storput Key List                                                                                                    | + 635 DGRU, KEEL385 DGRU,<br>+ ECS DG0<br>+ ECS D00                                                                                                    | Troubleshooting                                                                                                    | Troubleshoosing                            |
| *PowerShot Pro1 *EOS D39                                                                                              | Index                                                                                                    | Index                                                                                                    |                                                                                                    |                                                                                                    | - <u></u>                                  |
|                                                                                                    | Digital Photo<br>Instruct<br>Carer Digital Photo Profess<br>Carer Digital Photo Professional Ver.21<br>Carer Digital Photo Professional Ver.21<br>Contemport<br>Contemport<br>C | Digital Photo Profession<br>Instruction Manual<br>Verwer<br>Polal Photo Professional Instruction Manual<br>Verwer<br>Polal Photo Professional Verzit<br>Polal Photo Professional Verzit<br>Polal Photo Professional Verzit<br>Polar Manual<br>Polar Manual<br>Polar M | <section-header>          Digital Photo Professional<br/>Instruction Manual           version         Digital Photo Professional<br/>Instruction Manual           version         Digital Photo Professional<br/>Instruction Manual           version         Digital Photo Professional<br/>Instruction Manual           version         Digital Photo Professional<br/>Instruction Manual           version         Digital Photo Professional<br/>Instruction Manual           version         Digital Photo Professional<br/>Instruction Manual           version         Digital Photo Professional<br/>Instruction Manual           version         Digital Photo Professional<br/>Instruction Manual           version         Digital Photo Professional<br/>Instruction Manual           version         Digital Photo Professional<br/>Instruction Manual           version         Digital Photo Professional<br/>Instruction Manual           version         Digital Photo Professional<br/>Instruction Manual           version         Digital Photo Photo P</section-header> | <section-header>         Digital Photo Professional<br/>Instruction Manual       Image         v       bigital Photo Professional<br/>Instruction Manual       Image       Image         v       bigital Photo Professional<br/>Instruction Manual       Image       Image       Image         v       bigital Photo Professional Instruction Manual       Image       Image       Im</section-header> | <section-header></section-header>          |

- Double-click on the CD icon. **3** Drag and drop the PDF files in the [English] folder to the desktop. ➡ The PDF files will be copied to the desktop.
- 4 Double-click the PDF files.
- Adobe Reader starts and the Instruction Manuals are displayed.
- You will need Adobe Reader to view the Instruction Manuals. Install Adobe Reader if it is not already installed on your Macintosh.

# Macintosh

Software Guide

9

Windows users see the reverse side.

# Installing the Software

Check that your Macintosh complies with the "System Requirements" for the software and then checkmark the checkboxes [] in this guide as you follow the installation procedure.

- The screens used in the examples are from Macintosh OS X 10.3.

| stem Requirements |                                                                                                    |                                                 |                                              |  |  |
|-------------------|----------------------------------------------------------------------------------------------------|-------------------------------------------------|----------------------------------------------|--|--|
|                   |                                                                                                    |                                                 |                                              |  |  |
| are               | EOS Utility                                                                                                    | Digital Photo Professional                      | ImageBrowser, RAW<br>Image Task, PhotoStitch |  |  |
|                   | Mac OS X 10.2 to 10.4                                                                                                    |                                                 |                                              |  |  |
| uter              | Macintosh with one of the<br>above OS installed and<br>a USB port or FireWire<br>(IEEE1394) port as a<br>standard feature | Macintosh with one of the above OS preinstalled |                                              |  |  |
|                   | 400MHz Powerl                                                                                                    | PC G3 or higher                                 | PowerPC G3, G4, G5                           |  |  |
|                   | Minimum 256MB                                                                                                    | Minimum 512MB                                   | Minimum 256MB                                |  |  |
| се                | USB 1.1 to 2.0 Hi-Speed<br>or FireWire (IEEE1394)                                                                         |                                                 |                                              |  |  |
| у                 | Resolution:1024 × 768 or more, Colors:Thousands or more                                                                   |                                                 |                                              |  |  |

These software programs are not compatible with UFS (Unix File System) formatted disks.

### Installing the Software

Check that the camera is not connected to Macintosh.

### Start up your Macintosh.

• Quit any programs that are running.

### Insert the EOS DIGITAL Solution Disk (CD).

The CD icon appears on the desktop.

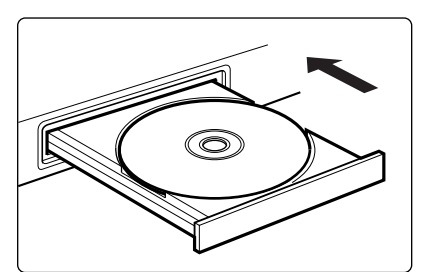

Ċ

Canon EOS Digital

Installer

### Start installation.

- Double-click the CD icon ► the icon on the right
- ➡ The Installer panel appears.

## Click the [Install] button.

The selection window for the type of installation appears.

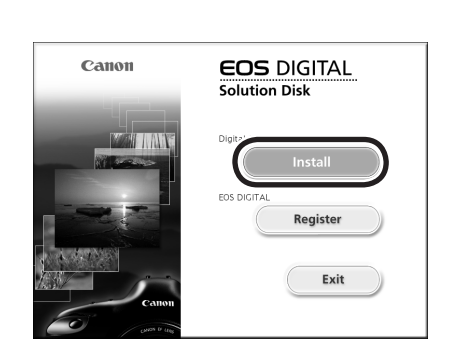

## Select [Easy Installation] and click the [Next] button.

➡ The License Agreement window appears.

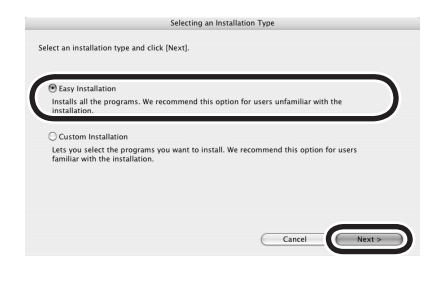

## Check the details and then click the [Agree] button.

The confirmation window for the software to be installed appears.

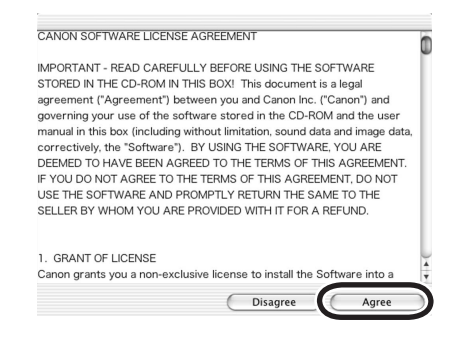

### 8 Check the details and then click the [Next] button.

 Installation begins. When installation ends, the installation complete window appears. It will take approximately 4 to 6 minutes.

Click the [OK] button.

The Installer panel appears.

**1** Click the [Exit] button.

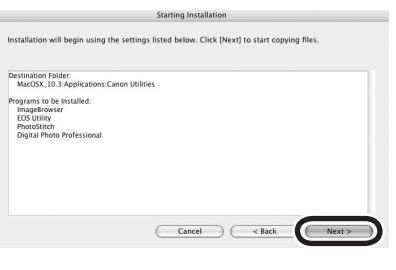

(1) Installation has finished 17 ОК

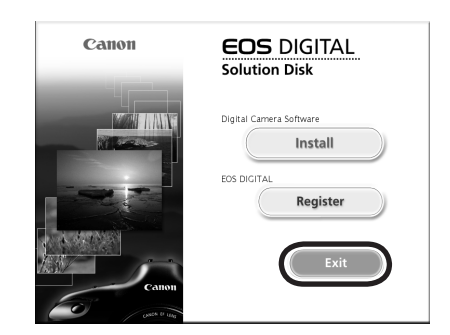

### Remove the CD.

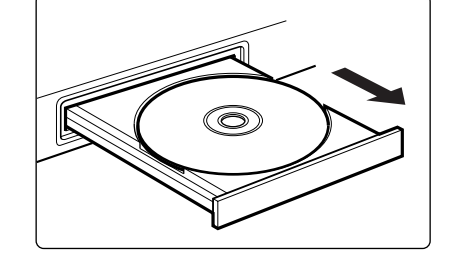

• See the PDF EOS Utility Instruction Manual for information on the following procedures.